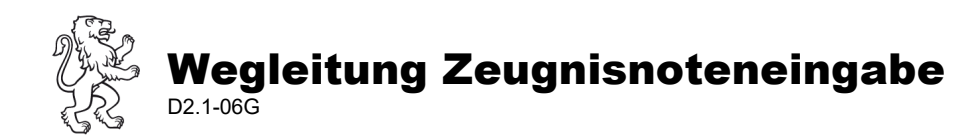

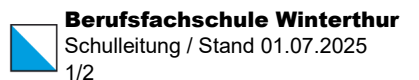

## Notenerfassung über Intranet Sek II

Die Noten aus Leistungsnachweisen werden unter dem Semester im Notenbuch auf Intranet Sek II laufend erfasst und für die Lernenden zusammen mit dem aktuellen Notenschnitt sichtbar gemacht. Achten Sie auf die korrekte Benennung des Leistungsnachweises, denn dieser ist auch bei den Lernenden ersichtlich. Eine ausführliche Anleitung für das Erfassen von Noten und Führen des Notenbuchs finden Sie in der Dokumentation IN2 auf MS Teams <u>HIER</u>.

| Klas                            | L ()<br>ie & Kurse Stundenplan |                      | ()<br>denplan        | A Bersonen & Gruppen                       |                 | pen                                    | Absenzen                               |                         | Noten         |             |   |
|---------------------------------|--------------------------------|----------------------|----------------------|--------------------------------------------|-----------------|----------------------------------------|----------------------------------------|-------------------------|---------------|-------------|---|
| Notenbuch-Administration        |                                |                      |                      |                                            |                 |                                        |                                        |                         |               |             |   |
| Nachname :                      | Vorname :                      | <u>Anrede</u> :      | Klasse : I           | LNW1: Corporate D<br>24.09.2024<br>Gew.: 1 | esign :         | LNW2: Kommu :<br>30.01.2025<br>Gew.: 1 | LNW: Phasen :<br>28.02.2025<br>Gew.: 1 | Schnitt :               | Zeugnisnote : | Bemerkung : | 1 |
| Alabaki<br>Berisha<br>Carangelo | Dionisa<br>Gentrit<br>Alessia  | Frau<br>Herr<br>Frau | DF24 m DF24 m DF24 m | 15<br>14.5<br>20                           | 4.1<br>4<br>5.2 | 4.25<br>5<br>5.5                       | 5<br>4.5<br>4.75                       | 4.450<br>4.500<br>5.150 | 4.5           |             |   |

## **Generieren von Zeugnisnoten**

Das System ermittelt laufend einen aktuellen Schnitt. Über die Einstellungen kann die Rundung dieses Schnitts eingegeben werden. Weitere Anpassungen sind ebenfalls möglich.

| HS | •       |                      |
|----|---------|----------------------|
| :  | Schnitt | Zeugnisnote : Bemerk |
|    |         | Spalte ausblenden    |
|    |         | Neue Spalte (rechts) |
|    | ۲       | Spalte editieren     |
|    | 4.450   | Spalte löschen       |
|    | 4.500   |                      |

| Notenrundung |       |      |     |       |  |  |  |  |
|--------------|-------|------|-----|-------|--|--|--|--|
| 🗿 exakt      | ○ 0.1 | 0.25 | 0.5 | 0 1.0 |  |  |  |  |
| 0.01         |       |      |     |       |  |  |  |  |

Verwenden Sie die Rundung für das Fach entsprechend den Weisungen der jeweiligen Fachschaft.

Ermitteln Sie nun anhand des Wertes unter "Schnitt" Ihre Zeugnisnote. Tragen Sie diese Note unter "Zeugnisnote" ein. Folgende Notenwerte sind erlaubt:

- ganze oder halbe Noten
- DF/DA: HKBa-d BK/iAB/FS: 10tels-Noten
- teilw. bes. (muss vorgängig mittels Formular «Fehlende Zeugnisnote» bei Abteilungsleitung beantragt werden)
- disp. (muss im Lernendendossier hinterlegt sein)
- VA für selbständige Vertiefungsarbeit im 5. Semester FBA/C/E resp. 3. Semester ABU-Klassen verkürzte FaBe-Ausbildung
- VA für Vertiefungsarbeit im Fach ABU 4. Semester DA und 6. Semester DF

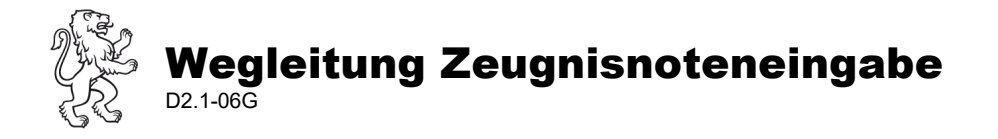

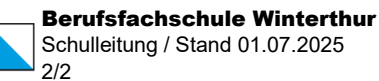

Bestätigen Sie die Note mit dem Schliessen des Schlosses.

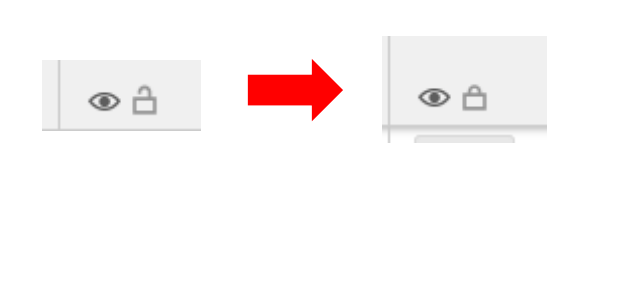

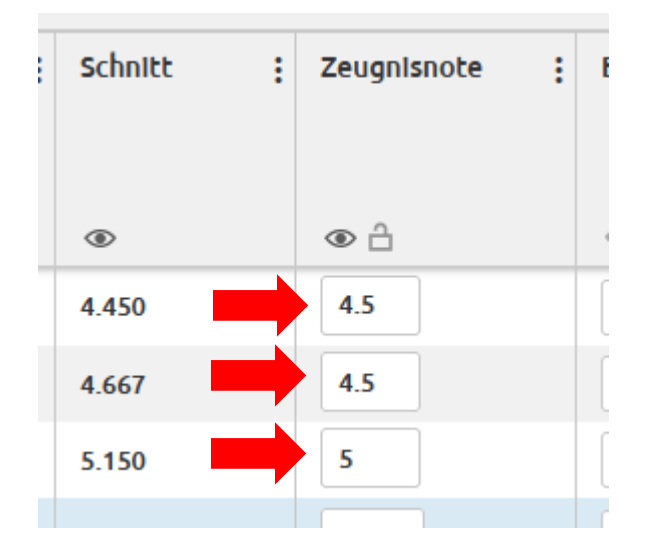

## Übermitteln der Noten

Kontrollieren Sie ein letztes Mal die gesetzten Zeugnisnoten. Stimmen alle Werte, können diese an das verarbeitende System EcoWeb übermittelt werden. Klicken Sie dafür auf "Noten freigeben". Nach erfolgreicher Übermittlung kann die Note nicht mehr verändert werden. Sie bekommen ein Notenprotokoll per Mail. Die Noten können aber auch via Download-Funktion heruntergeladen werden, mit allen Noten aus den Leistungsnachweisen, dem Schnitt und der Zeugnis Note.

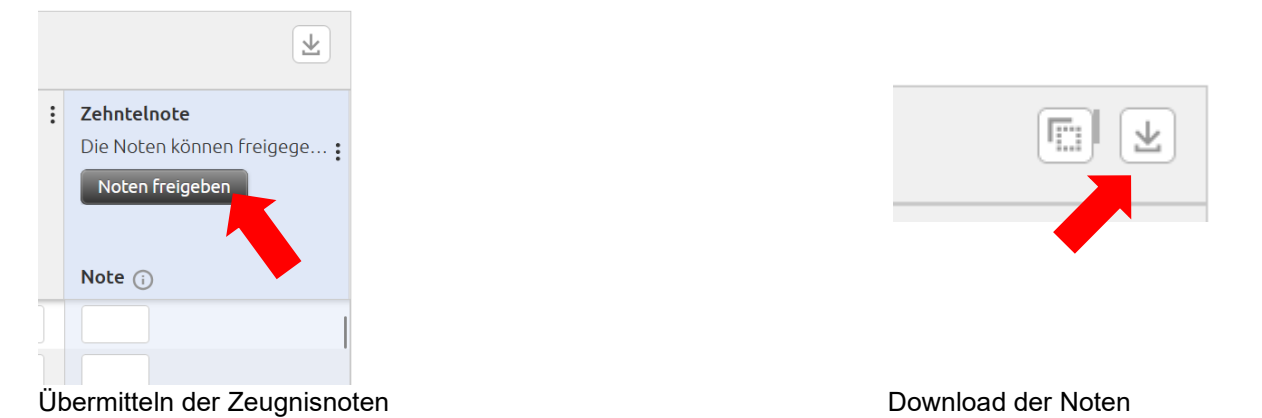

## Notenprotokoll per Mail

Die Lehrperson und das Sekretariat erhalten nach erfolgreicher Erfassung der Noten ein Notenprotokoll per Mail.

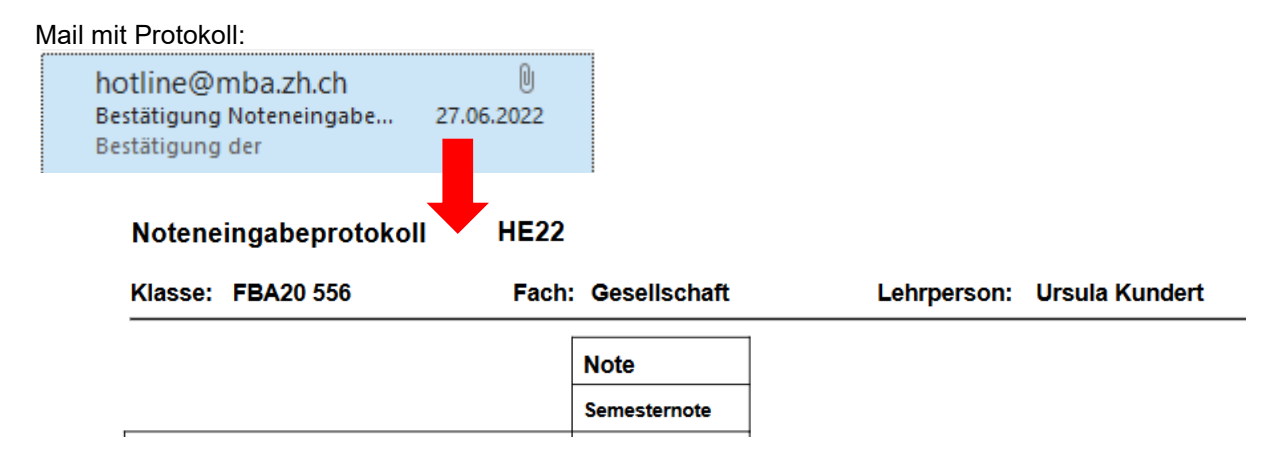